## 学生証再発行方法

証明書発行サービスから申請し、支払い完了後に学生部窓口まで

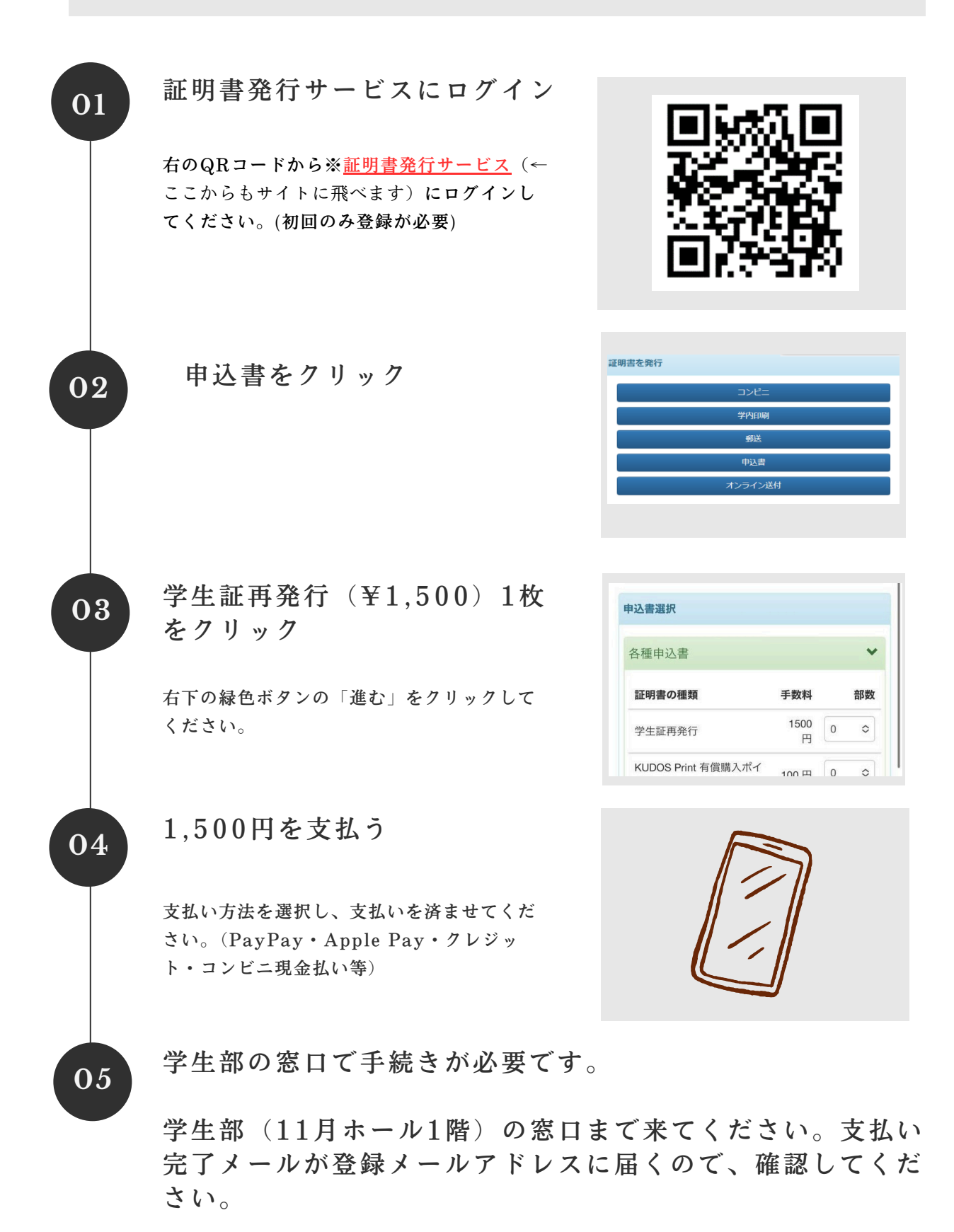